# TRIPOL Set-up and Observing Manual — How to observe with TRIPOL? —

Kinoshita Daisuke and Chen Tse-Chuan

4 August 2011 (version 2)

#### 1 Introduction

Triple Range Imager and Polarimeter (hereafter, TRIPOL) is an astronomical instrument designed and developed by Prof. Sato Shuji at Nagoya University and his group members. It is a small, light-weight, and versatile instrument for small aperture telescopes.

This document describes (1) how to install TRIPOL, (2) how to set up TRIPOL, and (3) how to observe with TRIPOL.

### 2 Hardware Installation of TRIPOL

TRIPOL consists of following components:

- 3 SBIG ST-9XEI CCD cameras,
- optics (beam splitters),
- polarizer and wave-plate,
- a PC,
- wave-plate rotator controller,
- cables (USB, network, power),
- AC adapters.

The structure of TRIPOL system is shown in Fig. 1. Fig. 2 shows the optical components in the main body of TRIPOL. We need to (1) connect each component via cables, and (2) plug power-plugs.

For the observation using 1-m telescope at Lulin, the instrument has to be attached to the telescope. Fig. 3 is a photo of TRIPOL attached to 1-m telescope in June 2011. A control PC and AC adapters have to be fixed, Fig. 4 shows a way we fixed these on the side of the telescope in June 2011.

#### 3 Software set-up of TRIPOL

To prepare for the observation, we need to do following steps.

- 1. Switch on the power of 3 CCD cameras.
- 2. Switch on the power of the control PC.
- 3. Set up the network configuration of your PC using DHCP.
- 4. Log in to the control PC using SSH.
  - % ssh -X -1 observer 192.168.11.90
  - About the password, please ask Daisuke.
- 5. Start the server program on the control PC.

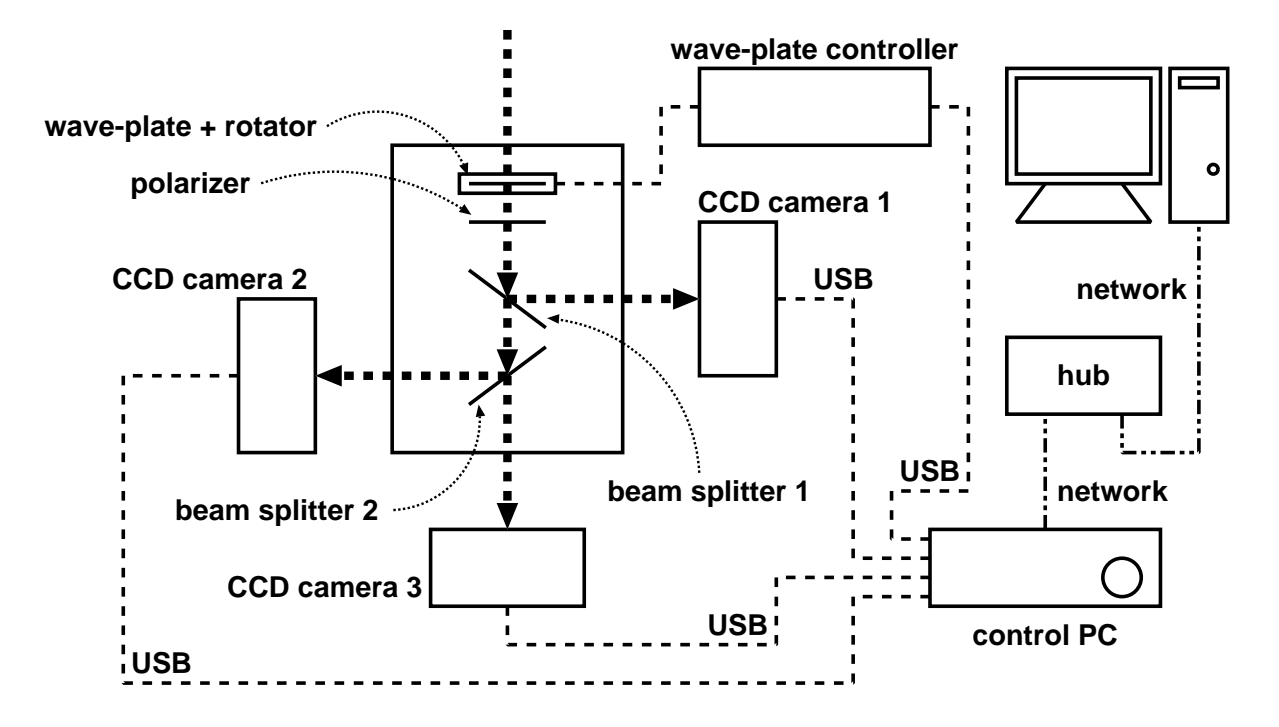

Figure 1: The structure of TRIPOL system.

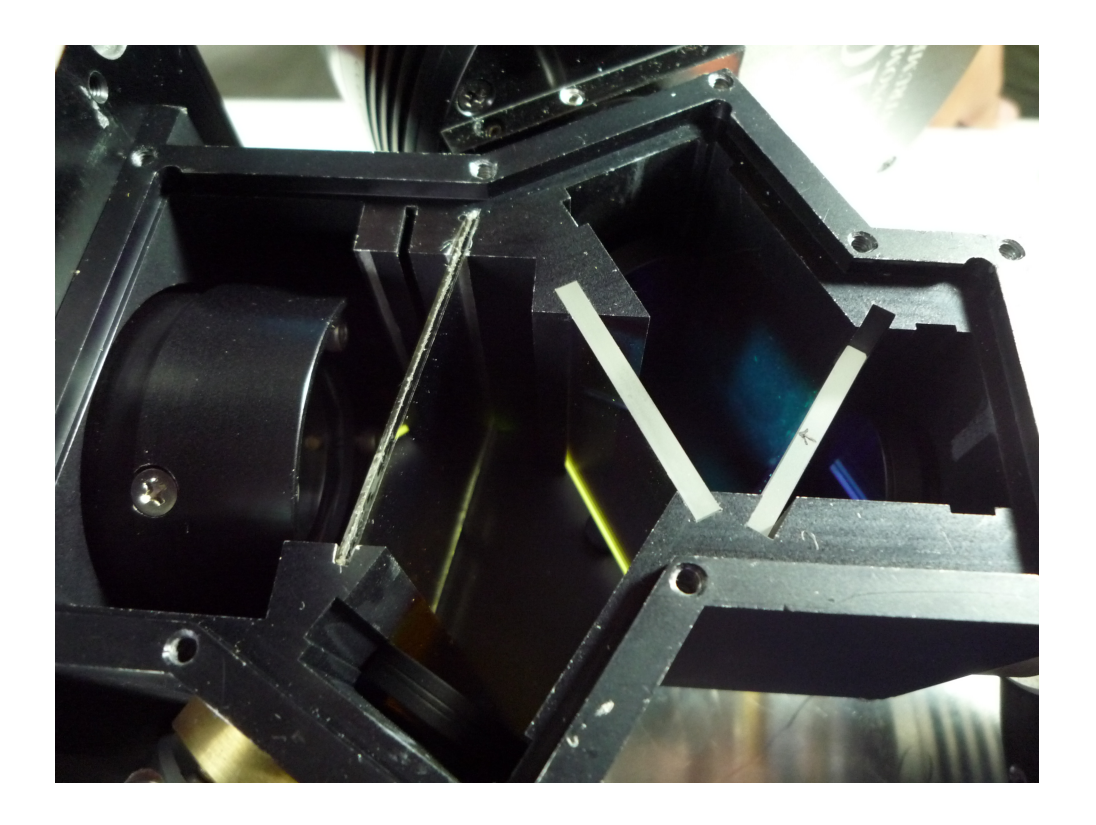

Figure 2: Optical devices in TRIPOL. The photo was taken by Tse-Chuan.

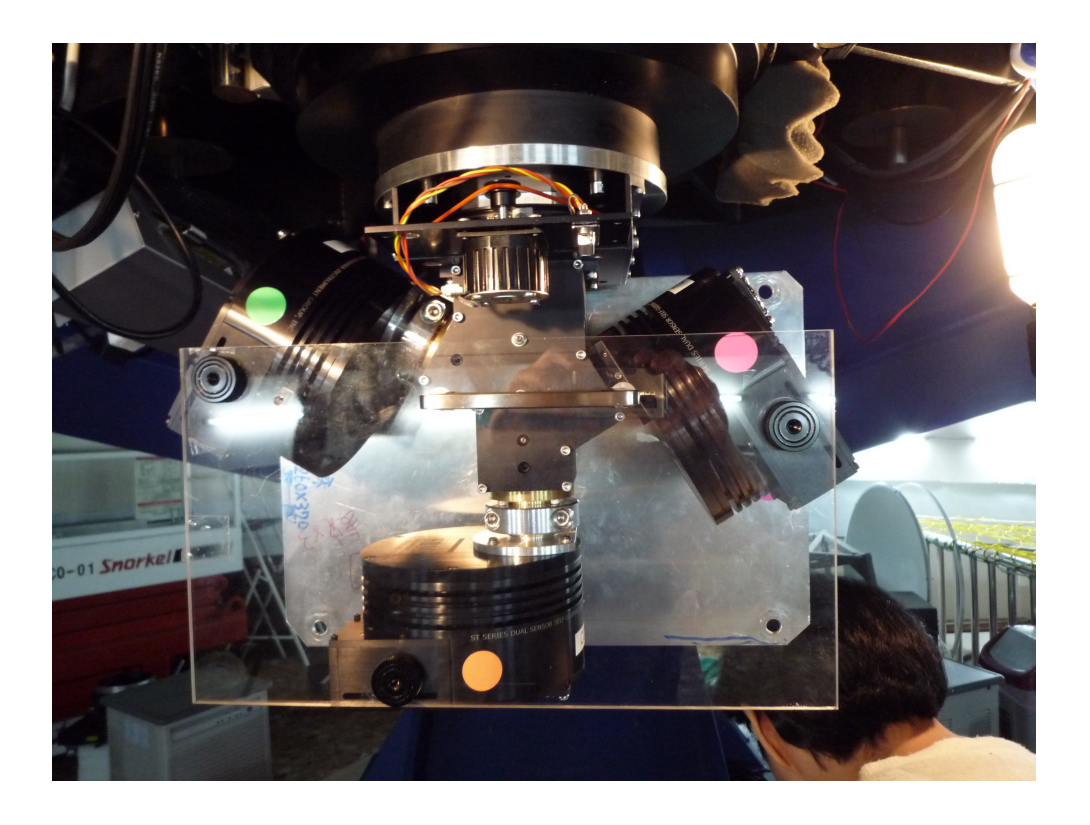

Figure 3: TRIPOL attached to 1-m telescope at Lulin. The photo was taken by Tse-Chuan.

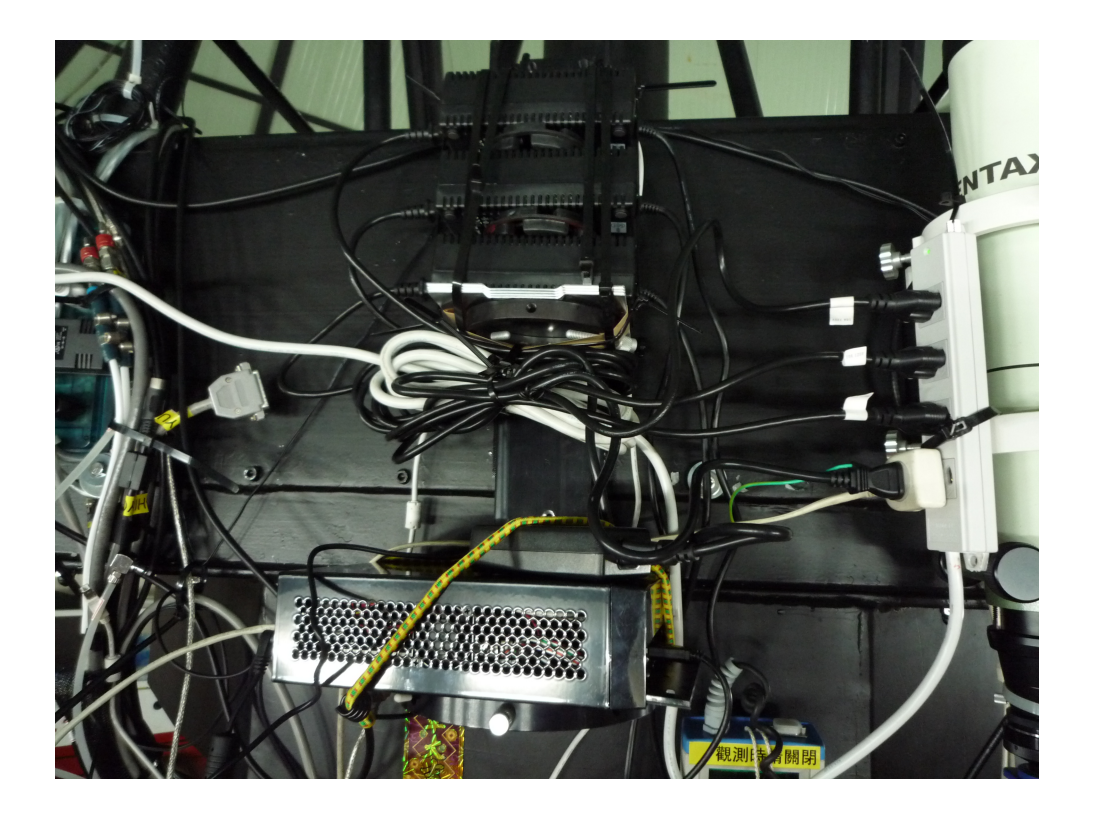

Figure 4: TRIPOL control PC and AC adapters on the side of 1-m telescope. The photo was taken by Tse-Chuan.

- % start\_ccd
- 6. Start SAOimage DS9 program.

```
• % start_ds9
```

7. Set the CCD cooling temperature.

• % set\_temp -10

- 8. Check the current CCD cooling temperature.
  - % print\_temp
  - or % print\_temp -s
  - An example of the output of "print\_temp -s" command.

```
% print_temp -s
g: 26.83 -9.79 1 100%
r: 28.05 -9.79 1 100%
i: 27.44 -9.79 1 100%
```

- Format: band, current temperature, target temperature, cooling on/off, and cooling load
- 9. Prepare "target file".
  - Prepare "target file" and place it at the home directory.
  - An example of "target file".

HD1544452000170532.24-005331.7Hiltner9602000202328.44+392056.1VI\_Cyg\_122000203240.94+411426.2Beta\_UMa2000110150.47+562256.6BL\_Lac2000220243.30+421640.0

- 10. Set the observing site specific information.
  - Check site.def file at /usr/local/tripol/site.def.
  - It is currently as follows.

```
observat = 'Lulin' / Observatory Name
latitude = '+20:28:07' / [deg] Latitude of the Site
longitud = '120:52:25' / [deg] Longitude of the Site
height = 2862 / [m] Altitude of the Site
telesco = 'LOT 1m f8' / Telescope Name
instrume = 'TRIPOL' / Instrument Name
```

- These information will be added to the FITS file.
- 11. Other information to add to the FITS file.
  - If you want to add more information in FITS header, you can create a file template.\* at /dev/shm.
  - For example, type following command.

% echo "observer = 'Kinoshita Daisuke, Chen Tse-Chuan'" > /dev/shm/template.observer

## 4 Observation with TRIPOL

- 1. Check the sequential number for FITS files to be generated.
  - % counter\_check
  - An example of the output.

```
% counter_check
/data/110803/rawdata
25
```

- Next data to be generated are:
  - /data/110803/rawdata/g110803\_0025.fits
  - $\circ$  /data/110803/rawdata/r110803\_0025.fits
  - o /data/110803/rawdata/i110803\_0025.fits
- 2. Set the focus position of the telescope.
  - % mfocus 12.345
  - Then, a file /dev/shm/template.focus is created.

```
% ls -l /dev/shm/template.focus
-rw-r--r-- 1 observer observer 23 2011-08-03 16:59 /dev/shm/template.focus
% cat /dev/shm/template.focus
focus = 12.345 / focus
```

- Later on, the focus value will be recorded in the data we obtain.
- If you want to stop recording focus value, then type following command.
  - % mfocus clear

3. Taking quick-look image without rotating wave-plate.

- % TL 6 1
- Above command will take 1-sec test exposure, and show the image on SAOimage DS9 after the data acquisition, but does not record the data on the harddisk.
- Usage:

```
% TL
usage: TL mode exptime(sec) [object_name] [num]
```

• "mode" is always "6".

4. Taking quick-look image at 4 position angles.

- % PTL 1
- Above command will take 1-sec test exposure at 4 position angles (0, 45, 22.5, and 67.5 deg), and show the Stokes U and Q.

```
• Usage:
```

```
% PTL
usage: PTL exptime(sec)
```

- 5. Taking scientific data with wave-plate rotated.
  - Set target name.

% point2 target\_20110616.list BL\_Lac

- Before taking image, we need to type "point2" command. Then, the coordinate of the target (RA, Dec) will be recorded in the FITS file.
- Usage of "point2":

- Start the exposure.
  - % PLo 6 15 BL\_Lac 8
- Above command will take 8 sets of 15-sec exposures. Thus, 96 FITS files (4 positions  $\times$  8 sets  $\times$  3 cameras) are created in total.
- Usage of "PLo":

```
% PLo
usage: PLo mode exptime(sec) [object_name] [num]
```

- 6. Taking scientific data without wave-plate rotated.
  - % Lo 6 30
  - Above example takes a single 30-sec exposure.
  - Usage of "Lo":

```
% Lo
usage: Lo mode exptime(sec) [object_name] [num]
```

- 7. Taking dark frames.
  - % dark 15 30 60 180
  - Above example will take dark frames of 15-sec, 30-sec, 60-sec, and 180-sec. 10 FITS files will be taken for each exposure time.
- 8. Taking twilight flatfield.
  - % twflat -p 10
  - Above example will take 10 sets of twilight flatfield data with the wave-plate rotated.
  - The exposure time is fixed to 5-sec.
- 9. How to stop the exposure at the middle of the series of data acquisition?
  - % xstop
- 10. How to shutdown TRIPOL system?
  - Stop the cooling of the CCD cameras.
    - % set\_temp 99
  - Switch off the control PC. (You do not need to type "halt" or "shutdown -h now" command as the root, but you can just push the power switch button of the PC.)
  - Switch off the CCD cameras.

#### 5 Some more information

- The data produced by TRIPOL are stored at the directory /data/YYMMDD/rawdata on the control PC. YY, MM, DD are year, month, and day of the observing night.
- The data can be downloaded using scp command. Please do not delete original data on the control PC.
- The user interface of TRIPOL system is shown in Fig. 5. We type commands on a terminal, and obtained images are shown on SAOimage DS9.
- Files such as template.focus, template.wpr, and template.point are on the RAM disk (/dev/shm), and those files are disappeared when the PC is switched off.
- Data acquisition commands are based on a set of commands developed for IRSF/SIRIUS. If you want to know more about commands like PLo, TL, and point2, then you need to go through the observing manual of "SIRIUS".

- IRSF/SIRIUS Observing Manual: http://www.kusastro.kyoto-u.ac.jp/~nagata/Irsf/IRSFmanual.htm
- o SIRPOL related documents: http://optik2.mtk.nao.ac.jp/~kandori/SIRPOL.html
- A sample of the header part of a FITS file generated by TRIPOL is shown in Table 1.
- About the packing of the instrument, please contact to Chen Tse-Chuan for details.

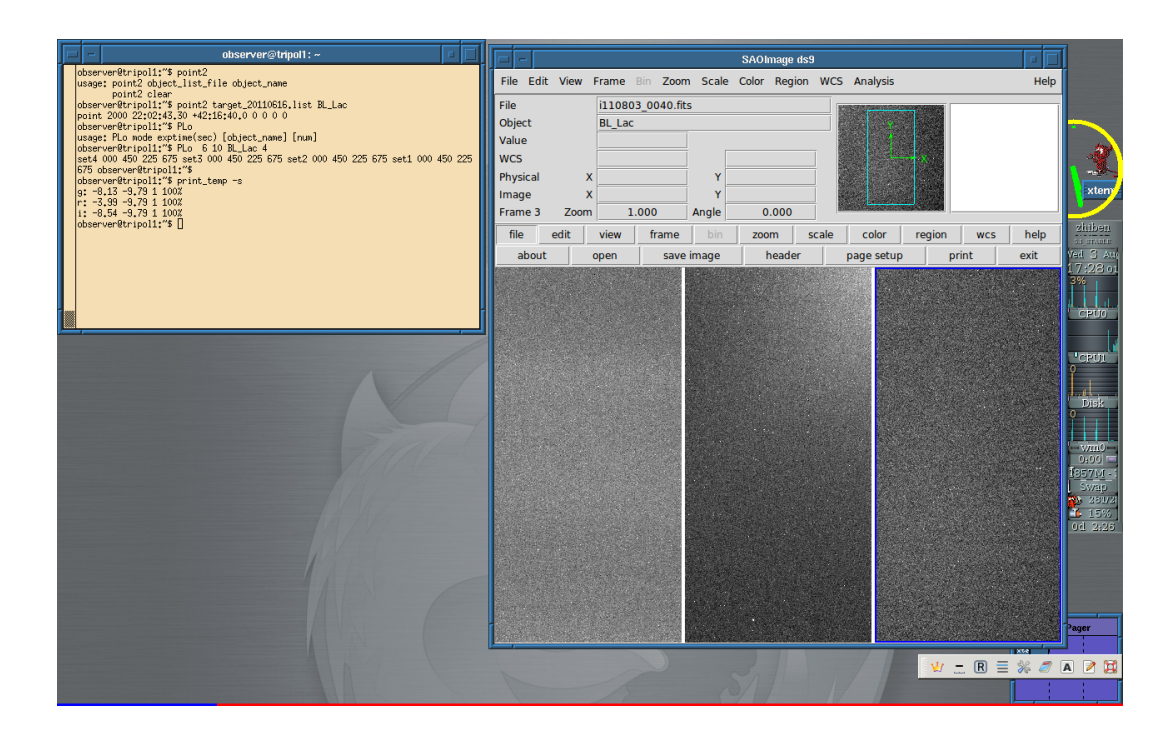

Figure 5: The user interface of TRIPOL.

SIMPLE = T / file does conform to FITS standard BITPIX = 16 / number of bits per data pixel NAXIS = 2 / number of data axes NAXIS1 = 512 / length of data axis 1 512 / length of data axis 2 NAXIS2 = T / FITS dataset may contain extensions EXTEND = COMMENT FITS (Flexible Image Transport System) format is defined in 'Astronomy and Astrophysics', volume 376, page 359; bibcode: 2001A&A...376..359H COMMENT BZERO = 32768 / offset data range to that of unsigned short BSCALE = 1 / default scaling factor EXPOS = 5.00 / [sec] exposure time XWIDTH = 512 / [pixel] image width YHEIGHT = 512 / [pixel] image height XORG = 1 / [pixel] image origin X YORG 1 / [pixel] image origin Y = XBIN 1 / [pixel] X binning = 1 / [pixel] Y binning YBIN = CCDMODE = 0x0 / ccd readout mode 1 / shutter command 1:open, 2:close SHUTTER = CCD\_TEMP= -9.79 / [degC] ccd temperature CCD\_COOL= 154 / ccd cooling power, 0 to 255 CAMERA = 'SBIG ST-9 3 CCD Camera' / camera model CAM\_NO = '91005855' / camera serial number XPIXSZ = 20.00 / [um] pixel width YPIXSZ = 20.00 / [um] pixel height EGAIN = 1.83 / [e-/ADU] typical conversion factor EXPDATE = '2011 - 06 - 17'/ yyyy-mm-dd, local date on ccd controller EXPSTART= '00:26:01.413' / hh:mm:ss, exposure start time on controller EXPEND = '00:26:06.807' / hh:mm:ss, exposure end time on controller READSTAR= '00:26:06.807' / hh:mm:ss, readout start time on controller / hh:mm:ss, readout end time on controller READEND = '00:26:07.885' HISTORY Copy of image g110616\_0050.fits rotated 90 degrees IMROT= '-r 90'/ imrot optionOBSERVAT= 'Lulin'/ Observatory 1 / Observatory Name LATITUDE= '+20:28:07' / [deg] Latitude of the Site / [deg] Longitude of the Site LONGITUD= '120:52:25' HEIGHT = 2862 / [m] Altitude of the Site / Telescope Name TELESCO = 'LOT 1m f8' INSTRUME= 'TRIPOL ' / Instrument Name OBJECT = 'VI\_Cyg\_12' / Object Name = '2011-06-16T16:26:00' / YYYY-mm-ddThh:mm:ss UT DATE DATE\_UTC= '2011-06-16' / YYYY-mm-dd TIME\_UTC= '16:26:00.824' / hh:mm:ss / YYYY-mm-dd  $DATE_LT = '2011-06-17'$ TIME\_LT = '00:26:00.824' / hh:mm:ss FOCUS = 33.289 / focus EPOCH = '2000 '/ epoch = '20:32:40.94' / hh:mm:ss.s RA (pointing base) R.A = '+41:14:26.2' / dd:mm:ss.s Dec (pointing base) DEC RA\_OFF = 0 / [arcsec] Ra offset  $DEC_OFF =$ 0 / [arcsec] DEC offset POL-AGL1= 45.0 / [deg] pol rot angle 1 FILTER = 'g ' / Filter Name / data acquis ACQSTART= '00:26:00.904' / data acquisition start time on tripol1
ACQEND = '00:26:07.897' / data acquisition end time on tripol1 END

Table 1: A sample FITS header produced by TRIPOL.